# Operāciju automātiskā izveidošana ar funkciju Ctrl+A

Funkcija **Crtl+A** ļauj uz kādas jau esošas finanšu operācijas pamata automātiski izveidot vienu vai vairākas jaunas operācijas. Šās funkcijas saturu viegli paskaidrot ar piemēru. Pieņemsim, Jums nepieciešams ievadīt programmā datus par darījumu ar kontraģentu, piemēram, preču pavadzīmi vai rēķinu par piegādātāja pakalpojumiem. Gadījumā, ja Jūsu uzņēmums ir PVN maksātājs, Jūs ievadāt divas operācijas (varētu būt arī vairāk, bet mēs nesarežģīsim piemēru): ar darījuma summu bez PVN un summu ar PVN. Pirmā operācija (ar summu bez PVN) tiek ievadīta manuāli, bet otrā (PVN operācija) var tikt izveidota automātiski, kas atvieglos Jums darbu un ietaupīs laiku.

Funkcija **Ctrl+A** pieejama gan sadaļā "Finanses - Operācijas", gan "Finanses - Norēķini" (tabula "Dokumenta aprēķina operācijas", kas izvietota ekrāna kreisajā apakšējā stūrī).

| • F  | Reģ. Id.# | Veids   |        | 4      |        |      |          |          |         |    |            |       |        |       |         |
|------|-----------|---------|--------|--------|--------|------|----------|----------|---------|----|------------|-------|--------|-------|---------|
| 0    |           | 10100   | Serija |        | Numurs |      | Datums   | Valūta   | Summa   |    | Atlikums   |       | Ko     | nts   |         |
| 0    |           | RĒĶ.    |        | 1745   |        |      | 30.12.1  | EUR      | 18.15   |    |            |       | 5310   | JUB   | IK      |
|      |           | RĒĶ.    |        | AS167  | 7985   | 1    | 01.01.1  | 5 EUR    | 346.06  |    |            |       | 5310   | IFL   | INFO    |
| 0    |           | RĒĶ.    |        | 1781   |        |      | 30.01.10 | 5 EUR    | 2505.10 |    |            |       | 5310   | JUB   | IK      |
| 0    |           | RĒĶ.    |        | 1602/  | /3     |      | 19.02.1  | 5 EUR    | 500.00  |    |            |       | 5310   | IFC   | IK :    |
|      |           | RĒĶ.    |        | 1815   |        |      | 29.02.1  | 5 EUR    | 381.03  |    |            |       | 5310   | JUB   | IK      |
| 0    |           | RĒĶ.    |        | 6022   |        |      | 01.03.1  | 5 EUR    | 1352.00 |    |            |       | 5310   | VxV   | IK      |
|      |           | PAV     |        | 11214  | 10     |      | 11.03.10 | 5 EUR    | 74.21   |    |            |       | 5310   | LTT   | SIA     |
| 0    |           | PAV     | LOT    | 16047  | 767    |      | 29.03.1  | 5 EUR    | 250.43  |    |            |       | 5310   | LOT   | SIA     |
|      |           | RĒĶ.    |        | 1850   |        |      | 31.03.10 | 5 EUR    | 119.79  |    |            |       | 5310   | JUB   | IK .    |
| 0    |           | RĒĶ.    |        | 6027   |        |      | 01.04.1  | 5 EUR    | 712.00  |    |            |       | 5310   | VxV   | IK      |
|      |           | RĒĶ.    |        | 1887   |        |      | 29.04.1  | 5 EUR    | 151.25  |    |            |       | 5310   | JUB   | IK .    |
| 0    |           | RĒĶ.    |        | 6035   |        |      | 01.05.1  | 5 EUR    | 466.00  |    |            |       | 5310   | VxV   | IK      |
|      |           | RĒĶ.    |        | UR45   |        |      | 19.05.1  | 5 EUR    | 30.00   |    |            |       | 5310   | REG   | Acco    |
|      |           | RĒĶ.    |        | 88667  | 77     | 1    | 22.05.1  | 5 EUR    | 40.00   |    | 40         | .00   | 5310   | BIT   | SIA     |
| Doku | imenta a  | prēkina | operão | iias   |        |      |          |          |         | Do | kumenta ie | skait | a (apm | aksas | a) oper |
| VR   | Reģ. Id.# | Datu    | ms V   | /alūta | Summa  | Kont | ts       | Nosa     | ukums   | ~  | Reģ. Id.#  | Da    | atums  | Valū  | ita     |
| ~    | -         | 22.05   | .16 E  | UR     | 40.00  | 7710 | SAK      | ARU IZDE | VUMI    | -  | -          |       |        |       |         |
|      |           |         |        |        |        |      | 1        |          |         |    |            |       |        |       |         |

Pēc tam, kad ievadīsiet pirmo operāciju (ar summu bez PVN), nepieciešams izveidot PVN operāciju. Lai nenāktos to ievadīt manuāli, var izmantot operācijas automātiskās izveidošanas funkciju, nospiežot **Ctrl+A** uz klaviatūras vai uzklikšķinot ar peli uz attiecīgo taustiņu rīkjoslā, kas izvietota ekrāna labajā pusē:

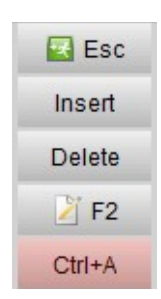

Pēc **Ctrl+A** nospiešanas operāciju sarakstā, kas saistītas ar norēķinu dokumentiem, pievienosies jauna operācija ar PVN summu:

| ~ | Reģ. Id.# | Datums   | Valūta | Summa | Konts | Nosaukums       | 1 |
|---|-----------|----------|--------|-------|-------|-----------------|---|
| ~ |           | 22.05.16 | EUR    | 40.00 | 7710  | SAKARU IZDEVUMI |   |
| ¥ |           | 22.05.16 | EUR    | 8.40  | 5721  | PVN             |   |

Notiekošā operācija, proti, operācija, uz kuras uzvietots kursors, kad tiek nospiests Ctrl+A, ir pamats vienas vai vairāku jaunu operāciju automātiskās izveidošanas pamatā. To, kādas tieši operācijas tiks veidotas automātiski (vai tiks veidotas vispār), nosaka noteikumi, kurus **accorprofi** lietotājs pats veido programmas sadaļā "Finanses – Iestatījumi – Operāciju automātiskā izveidošana".

| -accorprofi-                                                                                                    |                            |        |         |   |                                  |               |     |      | × |        |
|----------------------------------------------------------------------------------------------------|----------------------------|--------|---------|---|----------------------------------|---------------|-----|------|---|--------|
| Tekoš                                                                                                    | o operāciju parametri      |        |         |   | Izveidojam                       | as operācijas | S   |      |   | Insert |
| Kods                                                                                                    | Nosaukums                  | Debets | Kredits | ^ | Debets Kredits / Summa * Summa A |               |     |      | ^ | moon   |
| 010                                                                                                    | Vieglo transporta izdevumi | 7660   |         |   | 5721                             | K             | 100 | 10.5 |   | Delete |
| 020                                                                                                    | Avansa atskaites           |        | 238     |   | 7661                             | K             | 100 | 10.5 |   | 🎽 F2   |
| 030                                                                                                    | Saņemtie rēķini            |        | 531     |   |                                  |               |     |      |   |        |
| 040                                                                                                    | Izrakstītie rēkini         | 231    | 6       |   |                                  |               |     |      |   |        |
| 050                                                                                                    |                            | 53     | 262     |   |                                  |               |     |      |   |        |
| <ul> <li></li> <li>Funkcijas Ctrl+A (jaunu operāciju izveidošana) iestatījumi</li> <li>Øperācijas parametra "Analītikas kods OA" vērtības kopēšana</li> <li>Øperācijas parametra "Analītikas kods OA1" vērtības kopēšana</li> <li>Øperācijas parametra "Analītikas kods OA2" vērtības kopēšana</li> <li>Øperācijas parametra "Analītikas kods OA2" vērtības kopēšana</li> <li>Øperācijas parametra "Operācijas apraksts (3. rinda)" vērtības kopēšana</li> </ul> |                            |        |         |   |                                  |               |     |      |   |        |

Tabula pa kreisi ("Tekošo operāciju parametri") satur noteikumus (tekošās operācijas debets un kredīts), kuru izpildīšanas gadījumā, kuras aprakstītas tabulā labajā pusē ("Izveidojamās operācijas"). Katrai tabulai kreisajā pusē atbilst savs operāciju saraksts labajā pusē. Katrai rindai noteikumus var veidot gan viena operācija (vieniem gadījumiem), gan vairākām operācijām (citiem gadījumiem).

Tātad — kas notiek pēc tam, kad mēs novietojam kursoru uz konkrētas operācijas un nospiežam **Ctrl+A**?

Pirmais, ko dara programma – tā cenšas atrast, kuras noteikumu tabulas rindas ("Tekošo operāciju parametri") atbilst operācijai, uz kuras novietots kursors pirms **Ctrl+A** nospiešanas. Meklēšana tabulā notiek secīgi, no augšas uz leju. Gadījumā, ja tekošā operācija neatbilst nevienam no uzskaitītajiem noteikumiem, jaunas operācijas netiek izveidotas.

Tikko programma tabulā atrod noteikumus, kuri atbilst tekošajai operācijai, tā izveido vienu vai vairākas operācijas saskaņā ar to, kas ievadīts tabulā pa labi ("Izveidojamās operācijas").

Turklāt gadījumā, ja tekošā operācija atbilst vienlaikus vairākiem noteikumiem, tiek piemērots noteikums, kas sastopams iepriekšējā tabulā. Tāpēc svarīgi izvietot rindas pareizā kārtībā ar parametra "Kods" palīdzību, saskaņā ar kuru notiek tabulas rindu sakārtošana.

Aprakstīsim vairākus piemērus operācijas automātiskās izveidošanas funkcijas iestatīšanai.

## PVN norēķinos ar Latvijas piegādātājiem:

| Tekošās operā | icijas parametri: | Izveido | ias:    |        |        |
|---------------|-------------------|---------|---------|--------|--------|
| Debets        | Kredīts           | Debets  | Kredīts | /summa | *summa |
|               | 5310              | 5721    | К       | 100    | 21     |

Paskaidrojums: gadījumā, ja tekošajā operācijā konta debets ir jebkurš, bet kredīts sākas ar 5310 (proti, Latvijas piegādātājs), tad pēc Ctrl+A nospiešanas izveidosies jauna operācija ar debetu 5721, ar kredītu, kas atbilst tekošās operācijas kredītam (ko apzīmē labās puses tabulas laukā "Kredīts" norādītais burts "K"), un summai, kas aprēķināta ar formulu: tekošās operācijas summu jādala ar 100 un jāreizina ar 21.

## PVN norēķinos ar ES valsts piegādātāju (reverss):

| Tekošās operācijas parametri: |         | Izveido | jas:     |        |        |
|-------------------------------|---------|---------|----------|--------|--------|
| Debets                        | Kredīts | Debets  | Kredīts  | /summa | *summa |
|                               | 5311    | 5729    | 5729 100 | 100    | 21     |

Paskaidrojums: Gadījumā, ja tekošajā operācijā debets ir jebkāds, bet kredīts sākas ar 5311 (piegādātājs ir no ES valstīm), tad pēc Crtrl+A nospiešanas izveidosies jauna operācija ar debetu 5729, kredītu 5729 un summu, kas aprēķināta ar formulu: tekošās operācijas summu dalīt ar 100 un reizināt ar 21.

## PVN norēķinos ar pircējiem:

| Tekošās operā | icijas parametri: | Izveido | ias:    |        |        |
|---------------|-------------------|---------|---------|--------|--------|
| Debets        | Kredīts           | Debets  | Kredīts | /summa | *summa |
| 2310          | 6                 | D       | 5721    | 100    | 21     |

Paskaidrojums: Gadījumā, ja tekošās operācijas debets sākas ar 2310, bet kredīts – ar 6, tad pēc Ctrl+A nospiešanas tiks izveidota jauna operācija ar debetu, kas atbilst tekošās operācijas debetam (par to liecina laukā "D" labās puses tabulā burts "D"), kredītu 5721, un summu, kas aprēķināta ar formulu: tekošās operācijas summu dalīt ar 100 un reizināt ar 21.

#### PVN autotransporta izdevumiem ar nodokļa sadalījumu proporcijā 50/50:

| Tekošās op | erācijas parametri: | lzve   |         |        |        |
|------------|---------------------|--------|---------|--------|--------|
| Debets     | Kredīts             | Debets | Kredīts | /summa | *summa |
| 7660       |                     | 5721   | К       | 100    | 10,5   |
|            |                     | 7660   | К       | 100    | 10,5   |

Paskaidrojums: Gadījumā, ja tekošajā operācijā konta debets sākas ar 7660 (transporta izdevumi), tad pēc Ctrl+A nospiešanas tiks izveidotas 2 jaunas operācijas. Pirmā operācija: ar debetu 5721, kredītu, kas atbilst tekošās operācijas kredītam (ko apzīmē labās puses tabulas laukā "Kredīts" norādītais burts "K"), un summu, kas aprēķināta ar formulu: tekošās operācijas summu dalīt ar 100 un reizināt ar 10,5 (proti, 50% no likmes 21%). Otrā operācija: ar debetu 7660, atbilstošo tekošās operācijas kredītu, un summu, kas aprēķināta ar formulu: tekošās operācijas summu dalīt ar 100 un reizināt ar 10,5.

Neaizmirstiet, ka aprakstītajos piemēros kontu numuri var atšķirties no tiem, kurus Jūs izmantojat savā datu bāzē. Gadījumā, ja Jūsu labās puses tabulas parametros tiks norādīts neesošs konts, jaunas operācijas pēc **Ctrl+A** nospiešanas netiks izveidotas.

Izmantojot funkciju **Ctrl+A**, jāatceras, ka izveidojamo operāciju summa aprēķina ar formulām. Gadījumā, ja ar **Ctrl+A** palīdzību tiek izveidota PVN operācija, tās summa (kas aprēķināta kā 21% no summas, kas norādīta darījuma operācijā) reizumis var atšķirties no PVN summas reālajā norēķinu dokumentā (rēķinā vai pavadzīmē). Neaizmirstiet to pārbaudīt un šādas starpības gadījumā izlabojiet izveidotās operācijas summu (ar F2).